¿Cómo cargar en Banca Internet los datos del cliente?

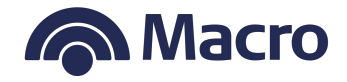

¿Qué es?

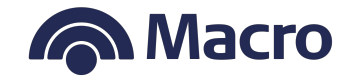

Es una validación extra de seguridad para las compras on line, es decir, que si el cliente está comprando por una web, podemos identificar que por seguridad es necesario validar su compra y le enviaremos un código a su e-mails y/o celular que esté vinculado a tu tarjeta de crédito y/o débito.

Luego, ese código tendrá que ingresarlo en la web donde está comprando para finalizar la operación.

En simples pasos, podrá agregar tu e-mail o teléfono celular a través de Banca Internet que vinculado a tu tarjeta de débito o crédito Visa o American Express le permitirá comprar con seguridad.

# Macro

#### ¿Cómo cargar el Alta de los datos desde Banca Internet?

- Ingresar a Banca Internet
- Ir al menú superior derecho
  Más y seleccionar Seguridad
  en compras digitales 3D
  Secure y seguir las pantallas
  que se solicitan completar

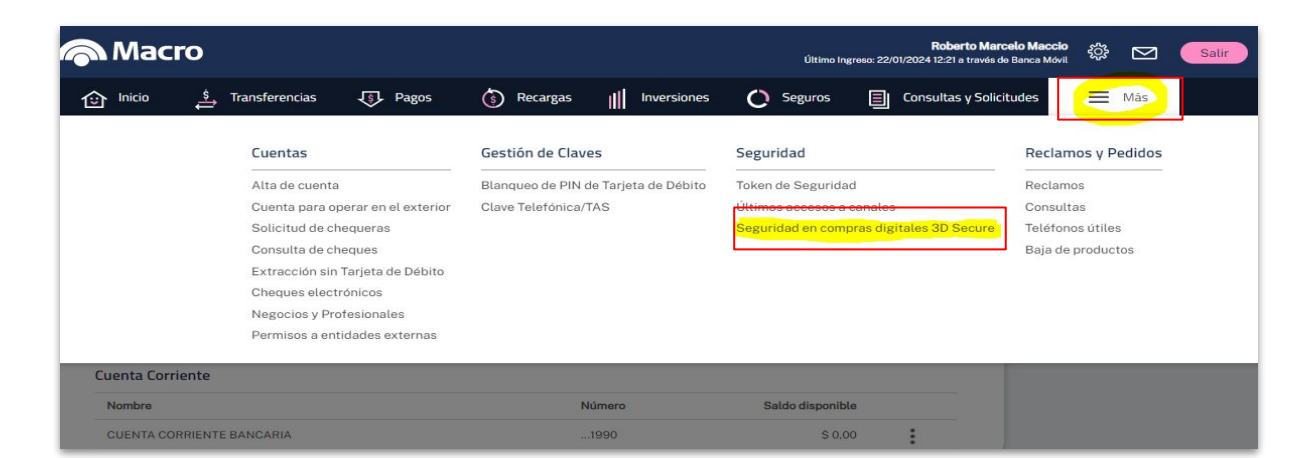

#### ¿Cómo cargar el Alta de los datos desde Banca Internet?

- En la solapa **Generación**, se explica que es 3D Secure y los datos que se deben vincular a los productos.
- Seleccionar el producto y hacer click en Ver/Modificar datos para agregar los datos de e-mail y teléfono celular que se utilizarán para las validaciones posteriores.

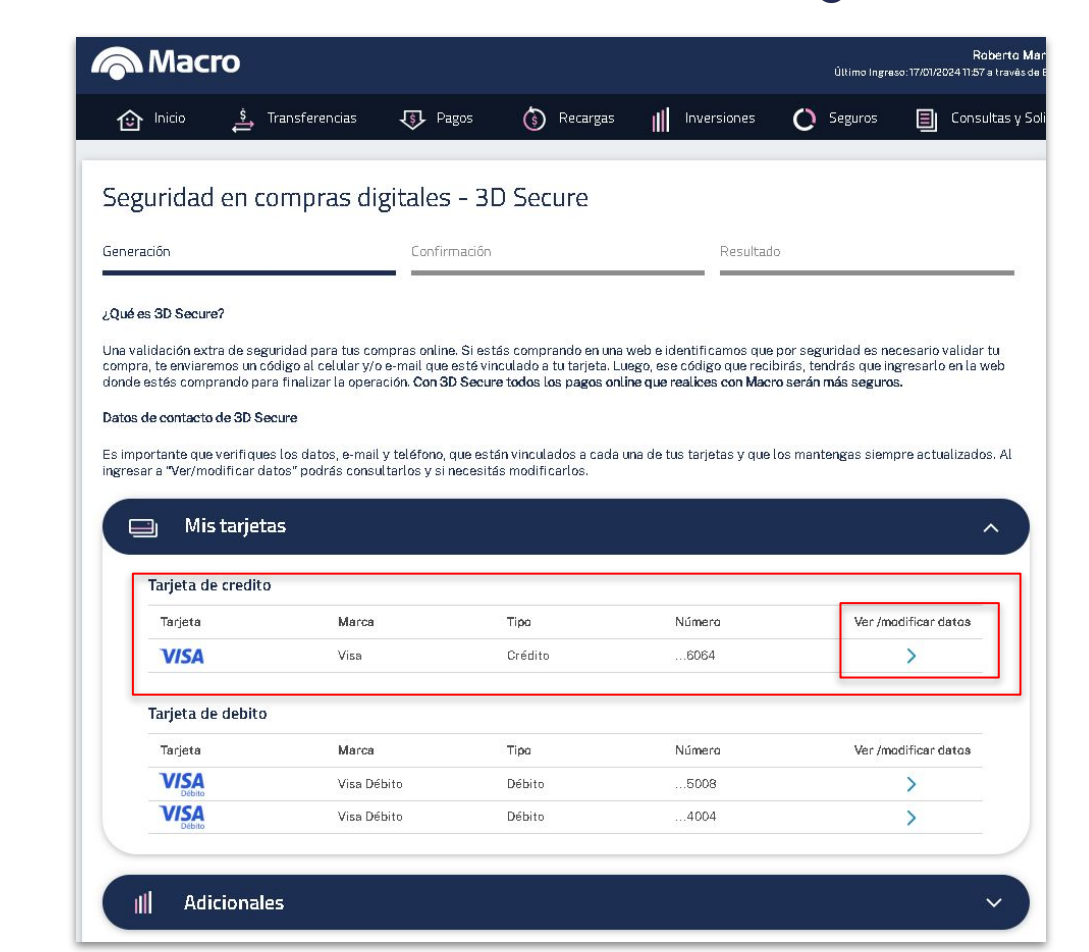

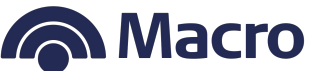

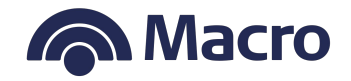

#### ¿Cómo cargar el Alta de los datos desde Banca Internet?

• Una vez seleccionado la opción **Ver/Modificar datos**, está la opción de cargar el e-mail y/o el teléfono celular. A la derecha hay un lápiz para editar los mismos en caso de ser necesario

| Macı                                                                                                    | ro                                                                                                    |                                                                                                |                                                                                                    |               | Último Ingresi     | Rabe<br>o:17/01/202411:57 a t | Macr                                                                                                    | Ö                                                                                                    |                                                                                                    |                                                                                                    |                                                                                                    | Último Ingre                                                                                                    | Rob<br>17/01/202411:57 a                 |
|----------------------------------------------------------------------------------------------------|----------------------------------------------------------------------------------------------------|------------------------------------------------------------------------------------------------|----------------------------------------------------------------------------------------------------|---------------|--------------------|-------------------------------|----------------------------------------------------------------------------------------------------|----------------------------------------------------------------------------------------------------|----------------------------------------------------------------------------------------------------|----------------------------------------------------------------------------------------------------|----------------------------------------------------------------------------------------------------|----------------------------------------------------------------------------------------------------|------------------------------------------|
| Inicio                                                                                                  | 🛓 Transferencias                                                                                                    | Pagos                                                                                          | ③ Recargas IIII                                                                                                    | Inversiones C | ) Seguros          |                               | î Inicio                                                                                                    | 🗳 Transferencias                                                                                                    | Pagos                                                                                                    | Becargas                                                                                                 | III Inversiones                                                                                                 | O Seguros                                                                                                    | Consul                                   |
| Datos de o                                                                                              | contacto en con                                                                                                    | npras digit                                                                                    | ales - 3D Secure                                                                                                    |               |                    |                               | Datos de co                                                                                                    | ontacto en cor                                                                                                    | mpras digit.                                                                                                    | ales - 3D Se                                                                                             | cure<br><sub>Resulta</sub>                                                                                      | 10                                                                                                    |                                          |
| Generación                                                                                              |                                                                                                    | Confirmación                                                                                   |                                                                                                    | Resultado     |                    |                               |                                                                                                    |                                                                                                    |                                                                                                    |                                                                                                    |                                                                                                    |                                                                                                    |                                          |
| 3D Secure se en                                                                                         | cuentra activo en la:                                                                                                    |                                                                                                |                                                                                                    |               |                    |                               | 3D Secure se enc                                                                                               | uentra activo en la:                                                                                                    |                                                                                                    |                                                                                                    |                                                                                                    | Dar de baj                                                                                                    | a 3D Secure                              |
|                                                                                                    |                                                                                                    |                                                                                                |                                                                                                    |               | <u>Dar de baja</u> | 3D Secure                     | Tarjeta                                                                                                    | Nombre                                                                                                    | Tipo                                                                                                    | Número                                                                                                   |                                                                                                    |                                                                                                    |                                          |
| Tarjeta                                                                                                 | Nombre                                                                                                    | Tipo                                                                                           | Número                                                                                                    |               |                    |                               | VISA                                                                                                    | Visa                                                                                                    | Crédito                                                                                                    | 6064                                                                                                    |                                                                                                    |                                                                                                    |                                          |
| VISA                                                                                                    | Visa                                                                                                    | Crédito                                                                                        | 6064                                                                                                    |               |                    |                               | Datos de contacto                                                                                              | o                                                                                                    |                                                                                                    |                                                                                                    |                                                                                                    |                                                                                                    |                                          |
| Datos de contact<br>Los datos vinculad<br>Con ellos podremo<br>Si necesitás podrá:<br>Recordá que podrá | to<br>os a esta tarjeta son los que<br>s enviarte el código de segu<br>s modificar los datos que te<br>ás ingresar datos diferentes | e utilizaremos cuand<br>Iridad al e-mail y/o o<br>Inemos o ingresar, s<br>para cada tarjeta in | o necesitemos validar tu comp<br>selular que figure a continuació<br>falta alguno, en este paso.<br>tegrante de la cuenta. | ra.<br>n.     |                    |                               | Los datos vinculado<br>Con ellos podremos<br>Si necesitás podrás<br>Recordá que podrás<br>E-mail registrado do | is a esta tarjeta son los qu<br>enviarte el código de seg<br>i modificar los datos que t<br>s ingresar datos diferente:<br>onde a futuro recibirás el c<br>imail.com | e utilizaremos cuand<br>uridad al e-mail y/o o<br>enemos o ingresar, s<br>s para cada tarjeta in<br>sódigo de seguridad | lo necesitemos validar<br>celular que figure a coi<br>falta alguno, en este j<br>itegrante de la cuenta. | tu compra.<br>tinuación.<br>Jaso.                                                                               |                                                                                                    |                                          |
| E-mail registrado o                                                                                     | donde a futuro recibirás el c<br>gmail.com                                                                                          | ódigo de seguridad                                                                             |                                                                                                    |               |                    |                               | Celular nuevo ingres                                                                                           | sado donde a futuro recibi                                                                                                    | rás el código de seg                                                                                                    | uridad                                                                                                   |                                                                                                    |                                                                                                    |                                          |
| <b>Ingresá un celular o</b><br>Número<br>Ejemplo: 1161228                                               | donde a futuro recibirás el c                                                                                                    | ódigo de seguridad                                                                             |                                                                                                    | 1             |                    |                               | 3516356904                                                                                                    |                                                                                                    |                                                                                                    |                                                                                                    | Requisitos para<br>Sólo se adm<br>Debe tener 1<br>Se debe ingr<br>Sólo se adm<br>Sin el 15 (pre<br>Con código c | a ingresar nuevo celu<br>iten 0,1,2,3,4,5,6,7,8,9<br>0 caracteres.<br>esar sin característic<br>iten teléfonos de Arg<br>efijo de celular).<br>le área (sin el 0). | i <b>lar</b><br>).<br>a país.<br>entina. |
|                                                                                                    |                                                                                                    | Cancelar                                                                                       | Modifica                                                                                                    | r Datos       |                    |                               |                                                                                                    |                                                                                                    | Cancelar                                                                                                    |                                                                                                    | Modificar Datos                                                                                                 |                                                                                                    |                                          |

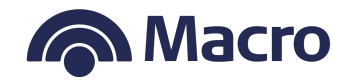

#### ¿Cómo cargar el Alta de los datos desde Banca Internet?

• Una vez cargado el e-mail o teléfono celular, en la pantalla siguiente deberá cargar el Token de seguridad que se obtiene desde APP Macro

| O Inicio 8 '                                                                                                    | Francforonciae 🔲 Pa                                                                                     | ros 🖉 Rosar                                   | gan di Invorcionar                                                                                                    |                                                                                                    | Consultas y solicitudas = Má                                                                                                    |
|----------------------------------------------------------------------------------------------------|----------------------------------------------------------------------------------------------------|-----------------------------------------------|----------------------------------------------------------------------------------------------------|----------------------------------------------------------------------------------------------------|----------------------------------------------------------------------------------------------------|
|                                                                                                    |                                                                                                    | gos (Vecal                                    | 200 III. III401310163                                                                                                    | Cr acguios                                                                                                    |                                                                                                    |
| Confirmá tu act                                                                                                 | ivación de 3D Secu                                                                                      | re                                            |                                                                                                    |                                                                                                    | Tenês acumulados O puntos                                                                                                    |
| Generación                                                                                                    | Confirmació                                                                                             | n                                             | Resultado                                                                                                    |                                                                                                    | Macro premio                                                                                                    |
| Nombre y tipo de tarje                                                                                          | ita Vi                                                                                                  | sa débito                                     |                                                                                                    |                                                                                                    | despegar                                                                                                    |
| Nro. de Tarjeta                                                                                                 |                                                                                                    | 4444                                          |                                                                                                    |                                                                                                    |                                                                                                    |
| Operación                                                                                                    | Activación de 3                                                                                         | D Secure                                      |                                                                                                    |                                                                                                    | <u>_!</u> \                                                                                                    |
| E-mail ingresado                                                                                                | florbenchuga@hot                                                                                        | mail.com                                      |                                                                                                    |                                                                                                    |                                                                                                    |
| El e-mail que ingresaste<br>Si confirmás, podremos                                                              | en el paso anterior se vincula<br>utilizarlo para validar tu comp                                       | rá a esta tarjeta.<br>Ira online cuando por s | eguridad sea necesario hacerl                                                                                                    | o, recibiendo un código                                                                                          | NO COMPARTAS TU USUARIO NI CLAVE.<br>SI TE LOS PIDEN ES PARA ESTAFARTE.                                                                                                    |
| El e-mail que ingresaste<br>Si confirmás, podremos<br>al e-mail ingresado.                                      | en el paso anterior se vincula<br>utilizarlo para validar tu comp<br>ible en la APP Macro               | rá a esta tarjeta.<br>ra online cuando por s  | eguridad sea necesario hacerl                                                                                                    | o, recibiendo un código                                                                                          | NO COMPARTAS TU USUARIO NI CLAVE.<br>SI TE LOS PIDEN ES PARA ESTAFARTE.<br>Recordo que os tu megonetalidad<br>respurados y no comparte las datos de los cuento<br>el banco jamás te paedía etas información.<br>Sos responsable de las operaciones<br>que te hogan con tus claves, nuncol los<br>compartos con nodes.                                                                                                    |
| El e-mail que ingressate<br>Si confirmás, podremos<br>al e-mail ingresado.<br>Ingresá el Token dispon<br>123456 | en el paso anterior se vincula<br>utilizarlo para validar tu comp<br>ible en la APP Macro<br>2          | rá a esta tarjeta.<br>ra online cuando por s  | eguridad sea necesario hacerli<br>Para tener en cuenta:<br>- El teken de agguridad se ancuentar en la<br>Accedit al mismo desde el botor. Talen el<br>lango activa el teñan con las clavas gene<br>Automático lapocia. Talen el aguridad de seruegal | o, recibiendo un código<br>e App Marce.<br>de Segundad".<br>desdeutu lienda virtual y<br>ndos en el Cajero<br>D. | No Convertor tu Usuando no Curve<br>Internet de la construction de la construction<br>de la construction de la construction<br>de la construction de la construction<br>de la construction de la construction<br>de la construction de la construction<br>de la construction de la construction<br>de la construction de la construction<br>de la construction de la construction<br>de la construction de la construction<br>de la construction de la construction<br>de la construction<br>de la con |
| Ele-mail que ingresaste<br>si confirmás, podremos<br>al e-mail ingresado.<br>Ingresá el Token dispon<br>123456  | en el paso anterior se vincul<br>utilizarlo para validar tu comp<br>ible en la APP Macro<br>O<br>Volver | rá a esta tarjeta.<br>ra online cuando por t  | eguridad sea nacesario hacerti<br>Per tener oscirta<br>1º li simo fagaridad se nacesario en<br>2º li simo fagaridad se nacesario en<br>2º li simo fagaridad se face per<br>Academico guedon "Sane e Seguridad<br>Confirmar                           | o, recibiendo un código<br>a Age Marco.<br>de Seguridat:<br>desdeu lienda vitual y<br>adade el d'Opro<br>7.      | <text><text><text></text></text></text>                                                                                                    |

#### ¿Cómo cargar el Alta de los datos desde Banca Internet?

 En la solapa Confirmación, se verifican los datos ingresados y luego se deberá hacer click en el botón Confirmar

| A Macı          | 0        |                |              |          |                |   |             |   | Último Ingr | eso:17/01/2 | Roberto Mar<br>02411:57 a travês de l |
|-----------------|----------|----------------|--------------|----------|----------------|---|-------------|---|-------------|-------------|---------------------------------------|
| Inicio          | \$       | Transferencias | Pagos        | (5)      | Recargas       | I | Inversiones | 0 | Seguros     |             | Consultas y Sol                       |
| Confirmá l      | a m      | odificación    | de datos e   | n 3C     | ) Secure       | 2 |             |   |             |             |                                       |
| Generación      |          |                | Confirmación |          |                |   | Resultad    | Q |             |             |                                       |
| Nombre y tipo   | de tarje | ita            |              | Visa Cré | dito           |   |             |   |             |             |                                       |
| Nro. Tarjeta    |          |                |              | 6064     |                |   |             |   |             |             |                                       |
| Operación       |          |                |              | Modifica | ición de datos |   |             |   |             |             |                                       |
| Celular ingresa | do       |                | ci<br>N      | 3516856  | 904            |   |             |   |             |             |                                       |

#### Detalle de la operación:

El teléfono celular que ingresaste en el paso anterior se vinculará a esta tarjeta. Si confirmás, podremos utilizarlo para validar tu compra online cuando por seguridad sea necesario hacerlo, recibiendo un código por SMS al número ingresado.

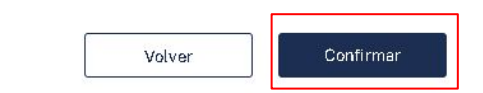

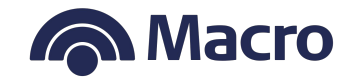

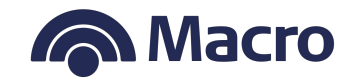

#### ¿Cómo cargar el Alta de los datos desde Banca Internet?

• En la solapa final, se muestra el resultado de la gestión de los datos cargados, la misma puede ser exitosa o con error. Para finalizar ir al botón Inicio.

| ro  | ro                                                                                               | ro                                                                                                    | TO Útimo ingreso 30/33/201                                                                                                    |
|-----|--------------------------------------------------------------------------------------------------|----------------------------------------------------------------------------------------------------|----------------------------------------------------------------------------------------------------|
| ġ.  | 🛓 Transferencias 🚯 Pagos                                                                         | 🛓 Transferencias 🚯 Pagos 🚯 Recargas 🍿 Inversiones                                                                                                    | 🛓 Transferencias 🤣 Pagos 🕥 Recargas 🏢 Inversiones 🚫 Seguros                                                                                                    |
| lad | ad en compras digitales - 3D S<br>Confirmación<br>No pudimos acti<br>Por favor volvé a<br>nuevar | ad en compras digitales -3D Secure<br><u>Confirmación</u> <u>Resultado</u><br><u>i</u> Error!<br>No pudimos activar 3D Secure en la tarjeta.<br>Por favor volvé a intentar ingresar los datos<br>nuevamente más tarde.<br><u>Inicio</u> <u>Verotras tarjetas</u> | ad en compras digitales -3D Secure<br><u>confirmación</u> resultado<br><u>i</u> Error!<br>No pudimos activar 3D Secure en la tarjeta.<br>Por favor volvé a intentar ingresar los datos<br>nuevamente más tarde.<br><u>Inicio</u> Ver otras tarjetas |

#### ¿Cómo cargar el Alta de los datos desde Banca Internet?

 Finalmente, el cliente recibe un e-mail que confirma el resultado de la gestión realizada.

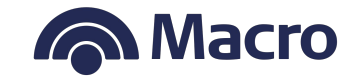

|                                                        | iHola! ROBERTO MARCELO MACCIO                                                                                                    |
|--------------------------------------------------------|----------------------------------------------------------------------------------------------------|
| Te informa<br>de tu e-m<br>Visa finaliz<br>permitirá o | mos que realizaste exitosamente la actualización<br>ail y/o celular asociado a tu Tarjeta de Crédito<br>ada en 6064 a través de <mark>Banca Internet</mark> , que te<br>perar de manera segura en tus compras online. |
|                                                        |                                                                                                    |

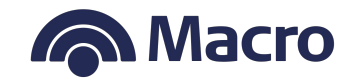

#### ¿Cómo cargar el Alta de los datos desde Banca Internet?

 Si el cliente consulta en el menú pero aún no generó el alta del e-mail o teléfono celular, se le mostrará la siguiente pantalla.

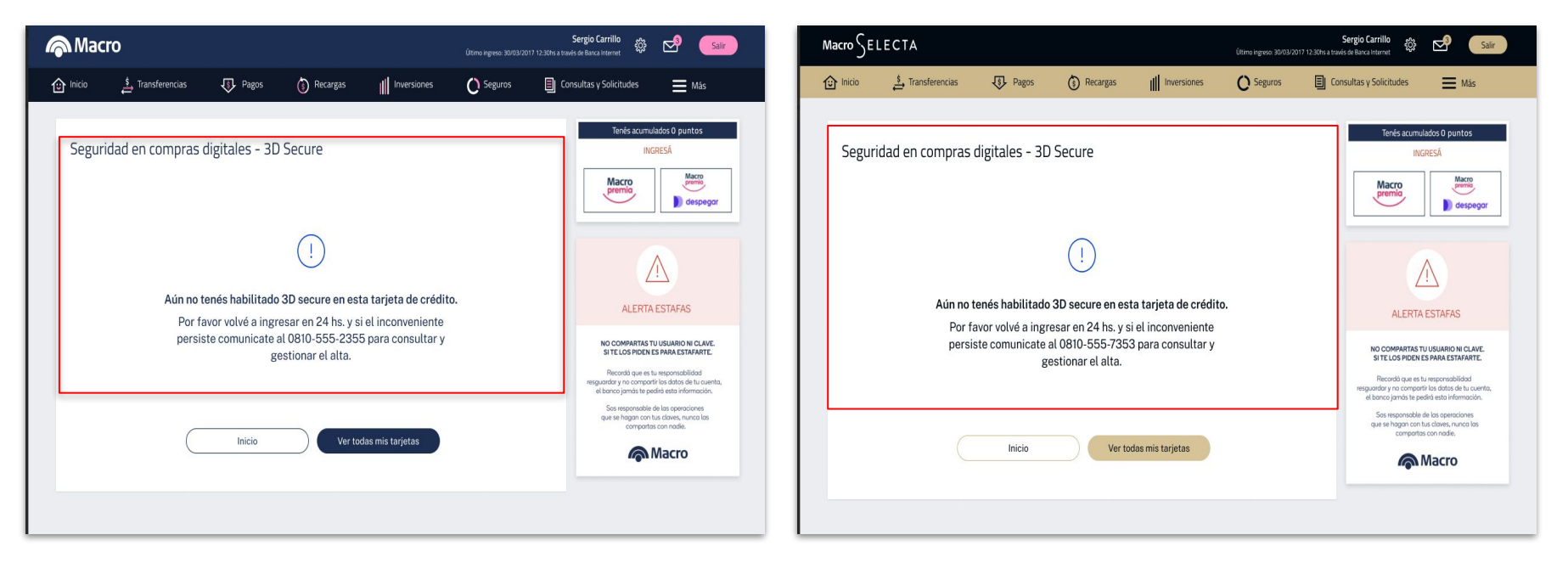

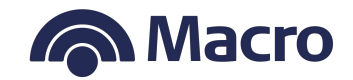

#### ¿Cómo Eliminar de los datos desde Banca Internet?

- En la solapa Generación, se elige el e-mail o el teléfono celular que se quiere eliminar y en la solapa Confirmación, agregar el Token de la APP Macro y luego desvincular e-mail o teléfono celular.
- Una vez que se elimina un canal no se podrá utilizar el mismo para validar la compra.

| Macro                                                                                                    |                                                                    |                                                                                           | Ver tarjetas adicion<br>Ultimo in                                                                                                    | ales<br>greso: 30/11/2022-12:30hs i                                                 | Sergio Carrillo 🐵 🛃 🥚                                                                                                    |
|----------------------------------------------------------------------------------------------------|--------------------------------------------------------------------|-------------------------------------------------------------------------------------------|----------------------------------------------------------------------------------------------------|-------------------------------------------------------------------------------------|----------------------------------------------------------------------------------------------------|
| ⓒ Inicio 🛔 Transferer                                                                                                    | icias 🕀 Pagos                                                      | Recargas                                                                                  | III Inversiones                                                                                                    | O Seguros                                                                           | Consultas y solicitudes 🛛 🗮 Ma                                                                                                    |
| Confirmá la modificac                                                                                                    | ión de datos en 3D                                                 | Secure                                                                                    | Resultado                                                                                                    |                                                                                     | Tenés acumulados O puntos<br>IXCRESĂ<br>Macro                                                                                                    |
| Nombre y tipo de tarjeta                                                                                                    | Visa débito                                                        |                                                                                           |                                                                                                    |                                                                                     | D despegar                                                                                                    |
| Nro. de Tarjeta<br>Operación                                                                                                    | 4444<br>Modificación de datos                                      |                                                                                           |                                                                                                    |                                                                                     |                                                                                                    |
| Detalle de la operación:<br>El teléfono celular que eliminaste<br>podremos utilizar ese número para<br>esta validación vía e-mail. | en el paso anterior se desvinci<br>a validar tu compra online cuar | ulará de esta tarjeta.<br>ndo por seguridad se                                            | Al tocar "desvincular o<br>necesario hacerlo. S                                                                                                    | etular" ya no<br>ólo podremos hacer                                                 | ALERTA ESTAFAS                                                                                                    |
| Ingresé el Token disponible en la .                                                                                                | APP Macro                                                          | Para Tener<br>- El Salarn d<br>- Acceded al<br>- Si no tenit<br>longo activ<br>Ausonditor | m cuenta:<br>seguridad se encuentra en la<br>morro desde el botón "Teken<br>morro desde el botón "Teken<br>la Jopolo Tobor de Seguridor<br>Jopolón "Tobor de Seguridor | Age Macro.<br>Ie Segaridat".<br>desde tu tienda vitual y<br>ados en el Cajero<br>). | subscuption of peaks and the previous of the second second s |
| C                                                                                                    | Volver                                                             | Desvincular                                                                               | celular                                                                                                    |                                                                                     |                                                                                                    |

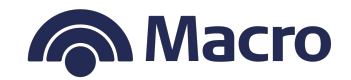

#### ¿Cómo dar el Baja 3D Secure desde Banca Internet?

 En la solapa Generación, se encuentra a la derecha el botón "Dar de baja 3D Secure"

| Macro                                                                                                    |                                                                                                    |                                                                                                    |                                                                                                    | Ver tarjetas adicion<br>ບແຫາຍ ຫ                             | ales<br>igreso: 30/11/2022-12:30 | Sergio Carrillo 🚓 🛃 🥌                                                                                                    |
|----------------------------------------------------------------------------------------------------|----------------------------------------------------------------------------------------------------|----------------------------------------------------------------------------------------------------|----------------------------------------------------------------------------------------------------|-------------------------------------------------------------|----------------------------------|----------------------------------------------------------------------------------------------------|
| 🗊 Inicio                                                                                                    | 🖕 Transferencias                                                                                                    | 🚯 Pagos                                                                                                    | S Recargas                                                                                                    | III Inversiones                                             | O Seguros                        | 🗏 Consultas y solicitudes 🛛 🗮 Más                                                                                                    |
| Datos de                                                                                                    | contacto en comp                                                                                                    | oras digitales                                                                                                  | s - 3D Secure                                                                                                  | Resultado                                                   |                                  | Tenés acumulados O puntos<br>INGRESÁ<br>Macro                                                                                                    |
| 3D Secure se e                                                                                              | ncuentra activo en la:                                                                                                    |                                                                                                    |                                                                                                    |                                                             |                                  | premia                                                                                                    |
| Tarjeta de c<br><sub>Tarjeta</sub>                                                                          | débito<br>Nombre                                                                                                    | Tipo                                                                                                    | Número                                                                                                    | <u>Dar d</u>                                                | e baja 3D Secure                 |                                                                                                    |
| VISA                                                                                                    | Vise                                                                                                    | Débito                                                                                                    | 4444                                                                                                    | Ver tarje                                                   | tas adicionales                  | ALERTA ESTAFAS                                                                                                    |
| Datos de conta<br>Los datos vincu<br>Con ellos podre<br>Si necesitás po<br>Recordá que po<br>Ingresá un e-m | acto<br>Ilados a esta tarjeta son los<br>imos enviarte el código de<br>drás modificar los datos qu<br>odrás ingresar datos diferen<br>nail donde a futuro recibirá | que utilizaremos o<br>seguridad al e-mail<br>le tenemos o ingres<br>ntes para cada tarje<br>s el código de segu | uando necesitemos va<br>y/o celular que figure<br>Iar, si falta alguno, en<br>eta integrante de la cu<br>ridad | alidar tu compra.<br>a continuación.<br>este paso.<br>enta. |                                  | Records que es tu responsabilidad<br>resiguadad y ne compartir las dates de tu cuerta,<br>el banco jamis te pedide deta información.<br>Sas responsabiles de las ageneciones<br>que se hagean tu as danses, nunce las<br>compartas con nade. |
| Ejemplo: arie                                                                                               | el@gmail.com                                                                                                    |                                                                                                    |                                                                                                    |                                                             |                                  |                                                                                                    |
| Celular registra<br>Número                                                                                  | ado donde a futuro recibira                                                                                                    | is el código de seg                                                                                             | uridad                                                                                                    |                                                             |                                  |                                                                                                    |
| 1164749646                                                                                                  | _                                                                                                    |                                                                                                    |                                                                                                    |                                                             |                                  |                                                                                                    |
|                                                                                                    |                                                                                                    | Cancelar                                                                                                    | Modifie                                                                                                    | ar datos                                                    |                                  |                                                                                                    |

#### ¿Cómo dar el Baja 3D Secure desde Banca Internet?

- En la solapa Confirmación, se muestran los datos que se darán de baja y más abajo se debe ingresar el Token obtenido de App Macro.
- Luego en la solapa **Resultado**, puede arrojar un mensaje de confirmación "Perfecto", que confirma la baja y luego se deberá hacer click en el botón Inicio para terminar el trámite. La otra opción puede mostrar un mensaje de "Error", a partir del cual se deberá volver a intentar realizar la baja más tarde.

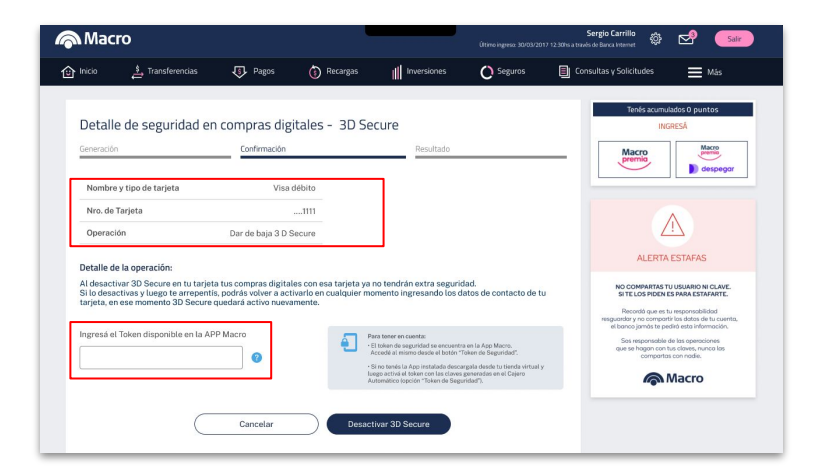

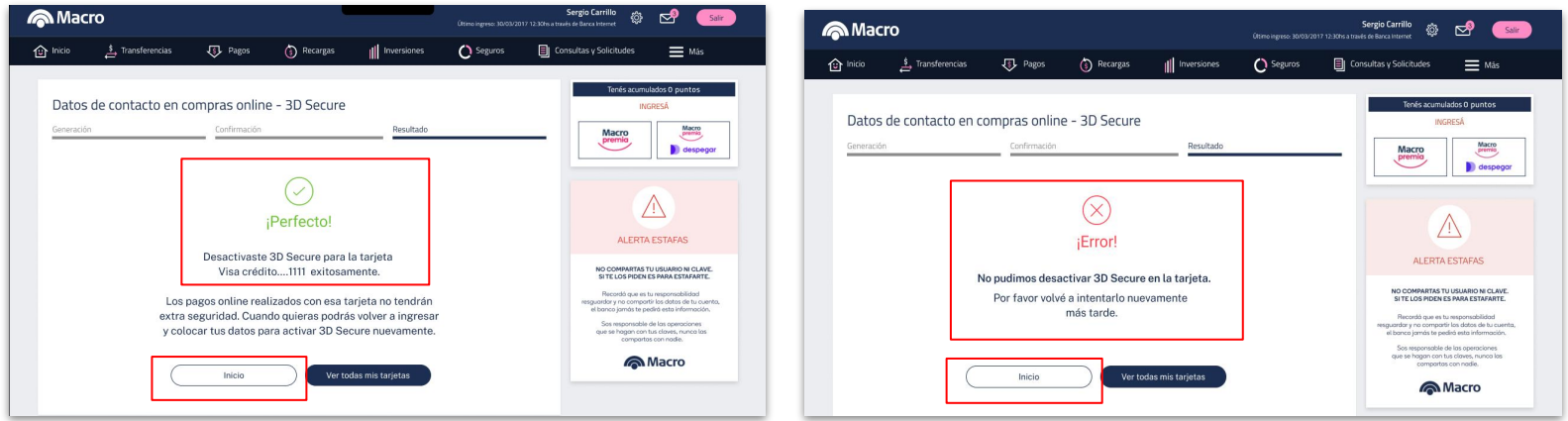

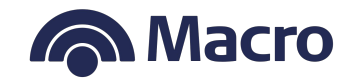